# Migration von FirePOWER Threat Defense zu einem Cloud-basierten Firewall Management Center

### Inhalt

Einleitung Voraussetzungen Anforderungen

# Einleitung

In diesem Dokument wird die Migration eines FirePOWER Thread Defense von einem standortbasierten FMC zu einem Cloud-basierten FMC beschrieben.

# Voraussetzungen

### Anforderungen

Cisco empfiehlt, sich mit folgenden Themen vertraut zu machen:

Cloud-fähiges FirePOWER Management Center (cdFMC) Cisco Defense Orchestrator (CDO) Sicherer Schutz vor Bedrohungen mit Firepower (FTDv) Firepower Management Center (FMC)

### Verwendete Komponenten

Die Informationen in diesem Dokument basieren auf folgenden Software-Versionen:

- FTD 7.2.7
- CdFMC
- FMC 7.4.1

Die Informationen in diesem Dokument beziehen sich auf Geräte in einer speziell eingerichteten Testumgebung. Alle Geräte, die in diesem Dokument benutzt wurden, begannen mit einer gelöschten (Nichterfüllungs) Konfiguration. Wenn Ihr Netzwerk in Betrieb ist, stellen Sie sicher, dass Sie die möglichen Auswirkungen aller Befehle kennen.

## Hintergrundinformationen

Administratoren von Cisco Defense Orchestrator können Geräte zum Schutz vor Bedrohungen von lokalen Verwaltungszentren mit Version 7.2 oder höher auf das Cloud-basierte Firewall Management Center migrieren. Darüber hinaus können Sie Geräte von einem standortbasierten Management Center mit der Nummer 1000/2500/4500 auf das Cloud-basierte Firewall Management Center migrieren.

Bevor Sie mit der Migration beginnen, ist es wichtig, die standortbasierten Management Center-Modelle auf eine von CDO unterstützte Version zu aktualisieren und in CDO zu integrieren. Erst nach diesem Schritt können Sie mit der Migration der Geräte fortfahren, die dem lokalen Management Center zugeordnet sind.

### Konfigurieren

1.- Einbindung des OnPrem FMC in den CDO-Tenant

Diese Bilder zeigen den ersten Einrichtungsprozess, der erforderlich ist, um Ihr OnPrem FMC in Ihren CDO-Tenant zu integrieren.

Navigieren Sie im CDO-Startmenü zu Tools & Services > Firewall Management Center. Auf der Seite "FIrepower

Management Center". Beachten Sie, dass oben rechts auf dem Bildschirm eine blaue Schaltfläche zum Hinzufügen angezeigt wird, und wählen Sie die Schaltfläche zum Hinzufügen aus.

| cisco       | Defense Orchestrator  | Ser | vices                 |                             |          |         |                     |                            | Q Searc | sh                   |
|-------------|-----------------------|-----|-----------------------|-----------------------------|----------|---------|---------------------|----------------------------|---------|----------------------|
| ≡           | Hide Menu             |     |                       |                             |          |         |                     |                            |         |                      |
|             | Dashboard             | Q   | Search by Device Name | , IP Address, or Serial Nun | nber     |         |                     |                            |         | <b>2</b> +           |
| $\bigcirc$  | Multicloud<br>Defense | FMC | Secure Connectors     |                             |          |         |                     |                            |         |                      |
| <del></del> | Inventory             |     | Name                  |                             | Version  | Devices | Туре                | Status                     |         | Last Heartbeat       |
| Conf        | iguration             |     | Cloud-Delivered FM0   | >                           | 20240307 | ⊜1      | Cloud-Delivered FMC | <ul> <li>Active</li> </ul> |         | 05/14/2024, 15:00:10 |
| ٢           | Policies >            |     |                       |                             |          |         |                     |                            |         |                      |
| $\odot$     | Objects >             |     |                       |                             |          |         |                     |                            |         |                      |
| <u>ە</u>    | VPN >                 |     |                       |                             |          |         |                     |                            |         |                      |
| Even        | ts & Monitoring       |     |                       |                             |          |         |                     |                            |         |                      |
|             | Analytics >           |     |                       |                             |          |         |                     |                            |         |                      |
| ٩           | Change Log            |     |                       |                             |          |         |                     |                            |         |                      |
| (*)         | Jobs                  |     |                       |                             |          |         |                     |                            |         |                      |
| *           | Tools & Services      |     |                       |                             |          |         |                     |                            |         |                      |
| (2)         | Settings >            |     |                       |                             |          |         |                     |                            |         |                      |

Bild 1. Seite "FirePOWER Management Center".

Wählen Sie Firewall Management Center.

| -ili-ili-<br>cisco | Defense Orchestrato   | r Services |                            |                     |                        | Q Search                | ₽7 | ¢- e   | a ?∙ |
|--------------------|-----------------------|------------|----------------------------|---------------------|------------------------|-------------------------|----|--------|------|
| ≡                  | Hide Menu             |            |                            |                     |                        |                         |    |        |      |
|                    | Dashboard             |            | What would you like to onl | board?              |                        |                         |    | Cancel |      |
| $\bigcirc$         | Multicloud<br>Defense |            |                            |                     |                        |                         |    |        |      |
|                    | Inventory             |            |                            |                     | Select a Service       |                         |    |        |      |
| Conf               | iguration             |            |                            | A                   | ⇔                      | ←                       |    |        |      |
| ۲                  | Policies              | >          |                            | 9                   | $\square \rightarrow$  | •••• →                  |    |        |      |
| $\otimes$          | Objects               | >          |                            | Firewall Management | Secure Event Connector | Secure Device Connector |    |        |      |
| •Å•                | VPN                   | >          |                            | FMC                 | SEC                    | SDC                     |    |        |      |
| Even               | ts & Monitoring       |            |                            |                     |                        |                         |    |        |      |
|                    | Analytics             | >          |                            |                     |                        |                         |    |        |      |
| ٩                  | Change Log            |            |                            |                     |                        |                         |    |        |      |
| (#)                | Jobs                  |            |                            |                     |                        |                         |    |        |      |
| R                  | Tools & Services      | >          |                            |                     |                        |                         |    |        |      |
| ÷                  | Settings              | >          |                            |                     |                        |                         |    |        |      |
|                    |                       |            |                            |                     |                        |                         |    |        |      |
|                    |                       |            |                            |                     |                        |                         |    |        |      |

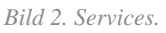

#### Wählen Sie Use Credentials.

| -ili-ili-<br>cisco | Defense Orchestrato   | or Services |                                            |                                | Q Search                                                                                               | ۵, - | ¢- 4   | a ?∙ |
|--------------------|-----------------------|-------------|--------------------------------------------|--------------------------------|----------------------------------------------------------------------------------------------------|------|--------|------|
| ≡                  | Hide Menu             |             |                                            |                                |                                                                                                    |      |        |      |
|                    | Dashboard             |             | Follow the steps below                     |                                |                                                                                                    |      | Cancel |      |
| $\bigcirc$         | Multicloud<br>Defense |             |                                            |                                |                                                                                                    |      |        |      |
|                    | Inventory             |             | ه التا                                     |                                | -                                                                                                    |      |        |      |
| Conf               | iguration             |             |                                            | Discover From SecureX          | Use Credentials                                                                                        |      |        |      |
| ۲                  | Policies              | >           | ₽ ∨ )                                      | Auto-discovery of On-Prem FMCs | Onboarding a device using an IP<br>address or host name and a username<br>and password Diversion 6.44) |      |        |      |
| $\otimes$          | Objects               | >           | Eirewall Management Center                 | from SecureX tenant            | and passified (version c.4-)                                                                           |      |        |      |
| ۰Å۰                | VPN                   | >           | Cisco Secure Firewall Management<br>Center |                                |                                                                                                    |      |        |      |
| Even               | ts & Monitoring       |             |                                            |                                |                                                                                                    |      |        |      |
|                    | Analytics             | >           |                                            |                                |                                                                                                    |      |        |      |
| ٢                  | Change Log            |             |                                            |                                |                                                                                                    |      |        |      |
| (                  | Jobs                  |             |                                            |                                |                                                                                                    |      |        |      |
| R                  | Tools & Services      | >           |                                            |                                |                                                                                                    |      |        |      |
| -{\$}              | Settings              | >           |                                            |                                |                                                                                                    |      |        |      |
|                    |                       |             |                                            |                                |                                                                                                    |      |        |      |

Bild 3. Unterschiedliche Methoden zum Einbinden eines FMC.

Nennen Sie Ihr FMC, damit es im CDO-Bestand angezeigt werden kann.

Geben Sie die IP-Adresse, den Hostnamen oder den FQDN des FMC mit dem richtigen GUI-Port ein, damit der CDO eine Verbindung für den integrierten Prozess herstellen kann.

| cisco        | Defense Orchestrato   | or Services |                                          |             |                                | Q Search                                                                                              | ¢ <b>r</b> • | ¢۰     | <u>ث</u> ظ | - |
|--------------|-----------------------|-------------|------------------------------------------|-------------|--------------------------------|----------------------------------------------------------------------------------------------------|--------------|--------|------------|---|
| ≡            | Hide Menu             |             |                                          |             |                                |                                                                                                    |              |        |            |   |
|              | Dashboard             |             | Follow the steps below                   |             |                                |                                                                                                    |              | Cancel |            |   |
| $\bigcirc$   | Multicloud<br>Defense |             |                                          |             |                                |                                                                                                    |              |        |            |   |
|              | Inventory             |             | a se se se se se se se se se se se se se |             |                                |                                                                                                    |              |        |            |   |
| Conf         | iguration             |             |                                          |             | Discover From SecureX          | Use Credentials                                                                                       |              |        |            |   |
| ۲            | Policies              | >           | ₩ 🗸 )                                    |             | Auto-discovery of On-Prem FMCs | Onboarding a device using an IP<br>address or host name and a username<br>and password (Version 6.4+) |              |        |            |   |
| ¢            | Objects               | >           | Firewall Management Co                   | enter       | from securex tenant            |                                                                                                    | J            |        |            |   |
| ۰ <u>۵</u> ۰ | VPN                   | >           | Cisco Secure Firewall Manage<br>Center   | ement       |                                |                                                                                                    |              |        |            |   |
| Ever         | ts & Monitoring       |             | Device Details                           | - Eb        | FMC                            |                                                                                                    |              |        |            |   |
| <i></i> ≁    | Analytics             | >           | •                                        | PT 9        | (Version 6.4+)                 |                                                                                                    |              |        |            |   |
| ٩            | Change Log            |             |                                          | Select Secu | ure Device Connector           |                                                                                                    |              |        |            |   |
| (;;;)        | Jobs                  |             |                                          | ≓Cloud      | Connector                      |                                                                                                    |              |        |            |   |
| R            | Tools & Services      | >           |                                          | MyFMC       | ne                             |                                                                                                    |              |        |            |   |
| (2)          | Settings              | >           |                                          | Location    |                                |                                                                                                    |              |        |            |   |
|              |                       |             |                                          |             |                                |                                                                                                    |              |        |            |   |
|              |                       |             |                                          | Next        |                                |                                                                                                    |              |        |            |   |
|              |                       |             |                                          |             |                                |                                                                                                    |              |        |            |   |

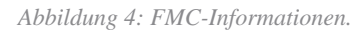

#### Geben Sie Ihre Geräteanmeldeinformationen ein.

| cisco      | Defense Orchestrato     | or Services |                                         |                                                                    | Q Search                                                                                                    | Þr· ¢· ≝ ⊙·                                                 |
|------------|-------------------------|-------------|-----------------------------------------|--------------------------------------------------------------------|----------------------------------------------------------------------------------------------------|-------------------------------------------------------------|
| ≡          | Hide Menu               |             |                                         |                                                                    |                                                                                                    |                                                             |
|            | Dashboard               |             | Follow the steps below                  |                                                                    |                                                                                                    | Cancel                                                      |
| $\bigcirc$ | Multicloud<br>Defense   |             |                                         |                                                                    |                                                                                                    |                                                             |
|            | Inventory               |             | eria                                    | <b>—</b>                                                           |                                                                                                    |                                                             |
| (a)        | Policies                | ,           |                                         | Discover From SecureX<br>Account<br>Auto-discovery of On-Prem FMCs | Use Credentials<br>Onboarding a device using an IP<br>address or host name and a username                                                                    |                                                             |
| $\otimes$  | Objects                 | >           | Eirewall Management Co                  | from SecureX tenant                                                | and password (Version 6.4+)                                                                                                    |                                                             |
| •Å•        | VPN                     | >           | Cisco Secure Firewall Manager<br>Center | ment                                                               |                                                                                                    |                                                             |
| Even       | ts & Monitoring         |             | 2 Credentials                           |                                                                    |                                                                                                    |                                                             |
| *          | Analytics<br>Change Log | >           |                                         | an On-Prem FMC and then simultaneer<br>onboarding fails.           | em FMC user with a system-provided Administration<br>System" permissions for the sole purpose of onboa<br>ously log into that On-Prem FMC with the same logi | r user role or a<br>rding. If you onboard<br>n credentials, |
| (*)        | Jobs                    |             |                                         | Note: Please ensure the user has Adm<br>FTDs to Cloud.             | ninistrator role if you are onboarding this On-Prem F                                                                                                    | FMC for migrating                                           |
| R          | Tools & Services        | >           |                                         | A Refore proceeding, places download the ce                        | rtificate and varify that it is sutheatin                                                                                                    |                                                             |
| (2)        | Settings                | >           |                                         | This prevents your credentials from being redir                    | ected to a third party.                                                                                                    |                                                             |
|            |                         |             |                                         | Username                                                           |                                                                                                    |                                                             |
|            |                         |             |                                         | Password                                                           |                                                                                                    |                                                             |
|            |                         |             |                                         | Next                                                               |                                                                                                    |                                                             |

Bild 5. FMC-Anmeldeinformationen.

An diesem Punkt hat der Onboarding-Prozess begonnen. Wählen Sie diese Option, Go To Services um den Prozess anzuzeigen.

| cisco      | Defense Orchestrato   | or Services |                                         |                             |                                                                             | Q Search                                                               | b <b>r</b> ∙  | ¢• ∰   | • ? • |
|------------|-----------------------|-------------|-----------------------------------------|-----------------------------|-----------------------------------------------------------------------------|------------------------------------------------------------------------|---------------|--------|-------|
| ≡          | Hide Menu             |             |                                         |                             |                                                                             |                                                                        |               |        |       |
|            | Dashboard             |             | Follow the steps below                  |                             |                                                                             |                                                                        |               | Cancel |       |
| $\bigcirc$ | Multicloud<br>Defense |             |                                         |                             |                                                                             |                                                                        |               |        |       |
|            | Inventory             |             | ه                                       |                             | <b>—</b>                                                                    |                                                                        |               |        |       |
| Conf       | liguration            |             |                                         |                             | Discover From SecureX                                                       | Use Credentials                                                        |               |        |       |
| ٢          | Policies              | >           |                                         |                             | Account<br>Auto-discovery of On-Prem FMCs                                   | Onboarding a device using an IP<br>address or host name and a username |               |        |       |
| $\odot$    | Objects               | >           |                                         |                             | from SecureX tenant                                                         | and password (Version 6.4+)                                            |               |        |       |
| •Å•        | VPN                   | >           | Cisco Secure Firewall Manager<br>Center | ment                        |                                                                             |                                                                        |               |        |       |
| Even       | ts & Monitoring       |             |                                         |                             |                                                                             |                                                                        |               |        |       |
|            | Analytics             | >           | 1 Device Details                        | Name: My                    | FMC, Location:                                                              |                                                                        |               |        |       |
| ٩          | Change Log            |             | 2 Credentials                           | Successfe                   | ully connected to MyFMC at 2                                                |                                                                        |               |        |       |
| (***)      | Jobs                  |             |                                         |                             |                                                                             |                                                                        |               |        |       |
| R          | Tools & Services      | >           | 3 Done                                  | • Your dev<br>• This matrix | vice is now onboarding.<br>ay take a long time to finish. You can check the | e status of the device on the Devices and Se                           | ervices page. |        |       |
| {ô}        | Settings              | >           |                                         | Add Lab                     | els 🖸                                                                       |                                                                        |               |        |       |
|            |                       |             |                                         | Go To                       | Services                                                                    |                                                                        |               |        |       |
|            |                       |             |                                         |                             |                                                                             |                                                                        |               |        |       |
|            |                       |             |                                         |                             |                                                                             |                                                                        |               |        |       |
|            |                       |             |                                         |                             |                                                                             |                                                                        |               |        |       |

Bild 6. Starten Sie den Onboarding-Prozess.

#### Der Onboarding-Prozess ist abgeschlossen, sobald Sie den Status als synced sehen.

| =   | Hide Menu          |   |     |                                                |                 |           |                     |          |                      | > | MyFMC 🛛                                                                                                    |                                   |    |
|-----|--------------------|---|-----|------------------------------------------------|-----------------|-----------|---------------------|----------|----------------------|---|----------------------------------------------------------------------------------------------------|-----------------------------------|----|
| le. | Dashboard          |   | Q   | Search by Device Name, IP Address, or Serial N | umber           |           |                     |          | e 🕂                  |   | On-Prem FMC                                                                                                    | 3 🕼                               |    |
| C   | Multicloud         |   | FMC | Secure Connectors                              |                 |           |                     |          |                      |   | Device Details                                                                                                    |                                   | Ŷ  |
| 6   | a Inventory        |   |     | Name                                           | Version         | Devices   | Туре                | Status   | Last Heartbeat       |   | Location<br>Version<br>Geo Version                                                                                      | 3<br>7.4.1-build 172<br>None      |    |
| 0   | onfiguration       |   | 0   | Cloud-Delivered FMC                            | 20240307        | <b>@1</b> | Cloud-Delivered FMC | C Active | 05/14/2024, 15:30:10 |   | VDB Version                                                                                                    | 384                               |    |
| 0   | ) Policies         | ) | e   | MyFMC                                          | 7.4.1-build 172 | ⊜1        | On-Prem FMC         | O Synced | 05/14/2024, 15:29:27 |   | Onboarding<br>Method                                                                                                    | credential                        |    |
| 2   | y VPN              | , |     |                                                |                 |           |                     |          |                      |   | C. Carried                                                                                                    |                                   |    |
|     | rents & Monitoring |   |     |                                                |                 |           |                     |          |                      |   | Your device's cor                                                                                                    | figuration is up-to-date.         |    |
| 1   | - Analytics        | > |     |                                                |                 |           |                     |          |                      |   | Check For Cha                                                                                                    | anges                             |    |
| G   | Change Log         |   |     |                                                |                 |           |                     |          |                      |   | Actions                                                                                                    |                                   | ~  |
| 6   | Jobs               |   |     |                                                |                 |           |                     |          |                      |   | # Reconnect                                                                                                    |                                   |    |
| 9   | Tools & Services   |   |     |                                                |                 |           |                     |          |                      |   | Deploymen     Opdates 2                                                                                                 | nt C                              |    |
| Ŵ   | § Settings         | > |     |                                                |                 |           |                     |          |                      |   | <ul> <li>Workflows</li> <li>API Explore</li> <li>Settings</li> <li>Assign Obj</li> <li>Remove On<br/>devices</li> </ul> | ects<br>h-Prem FMC and its manage | ed |
|     |                    |   |     |                                                |                 |           |                     |          |                      |   | Management                                                                                                    |                                   | ÷  |
|     |                    |   |     |                                                |                 |           |                     |          |                      |   | <ul> <li>Devices C</li> <li>Policies C</li> <li>Objects C</li> </ul>                                                    |                                   |    |

Bild 7. Der Onboarding-Prozess ist abgeschlossen

#### 2.- Migration des FTD-Geräts vom OnPrem FMC auf cdFMC

Nach Abschluss des OnPrem FMC-Integrationsprozesses können wir mit der Migration des FTD-Geräts beginnen.

Navigieren Sie zu Tools & Services > Migrate FTD to cdFMC, auf der Seite Migrate FTD to cdFMC, beachten Sie, es gibt eine blaue Schaltfläche hinzufügen oben rechts im Bildschirm, wählen Sie die Schaltfläche hinzufügen.

| cisco Defense Orchestrato | r | Migrate FTD to cdFMC                        |                |                                             | Q Search | ⊳7.          | \$• ⇔ | • | cisco-mex-east_<br>Imatuscl@cisco.com |
|---------------------------|---|---------------------------------------------|----------------|---------------------------------------------|----------|--------------|-------|---|---------------------------------------|
| Hide Menu                 | ( | Q Search by Name, Device Name or IP Address |                |                                             |          |              |       |   | C +                                   |
| bashboard                 |   | Name                                        | Number of FTDs | Status                                      |          | Last Updated |       |   | Actions                               |
| C Multicloud<br>Defense   |   |                                             |                | No migrations found. Begin FTD Migration to | o cloud  |              |       |   |                                       |
| E Inventory               |   |                                             |                |                                             |          |              |       |   |                                       |
| Configuration             |   |                                             |                |                                             |          |              |       |   |                                       |
| Policies                  | > |                                             |                |                                             |          |              |       |   |                                       |
| Objects                   | > |                                             |                |                                             |          |              |       |   |                                       |
| ₀Å₀ VPN                   | > |                                             |                |                                             |          |              |       |   |                                       |
| Events & Monitoring       |   |                                             |                |                                             |          |              |       |   |                                       |
| √r Analytics              | > |                                             |                |                                             |          |              |       |   |                                       |
| (4) Change Log            |   |                                             |                |                                             |          |              |       |   |                                       |
| 🛗 Jobs                    |   |                                             |                |                                             |          |              |       |   |                                       |
| 😤 Tools & Services        | • |                                             |                |                                             |          |              |       |   |                                       |
| Settings                  | > |                                             |                |                                             |          |              |       |   |                                       |
|                           |   |                                             |                |                                             |          |              |       |   |                                       |

Bild 8. FTD auf cdFMC migrieren

| Wählen  | Sie das | FMC aus.  | von dem | Sie Ihr | FTD | migrieren | möchten. |
|---------|---------|-----------|---------|---------|-----|-----------|----------|
| " union | Die aus | i me uus, | von dem | one mi  | 110 | mgrieren  | moenten. |

| cisco             | Defense Orchestrati     | ar Migrat | e FTD to cdFMC                                        |                |                         |                        |                         | Q Search                         | <b>⊳</b> ∎-  | ٥. | ⇔ | ? • | cisco-mex-east_<br>Imatuscl@cisco.com | • |
|-------------------|-------------------------|-----------|-------------------------------------------------------|----------------|-------------------------|------------------------|-------------------------|----------------------------------|--------------|----|---|-----|---------------------------------------|---|
| =                 | Hide Menu               |           | Migrate FTD to cdFMC<br>Migrate FTD from OnPrem FMC t | to cloud       |                         |                        |                         |                                  |              |    |   |     | Cancel                                |   |
|                   | Dashboard<br>Multicloud |           | Select OnPrem FMC                                     | 1 Ensure that  | you have onboarded your | OnPrem FMC to CI       | DO via Credentials or S | ecureX. Onboard an OnPrem FMC of | r learn more |    |   |     |                                       |   |
| 0                 | Defense                 |           |                                                       | 2 After your C | nPrem FMC has been onbe | ooarded, select it fro | om the list.            |                                  |              |    |   |     |                                       |   |
| Confi             | Policies                | ,         |                                                       | MyFMC          | • )                     | )                      |                         |                                  |              |    |   |     |                                       |   |
| $\odot$           | Objects                 | >         |                                                       |                |                         |                        |                         |                                  |              |    |   |     |                                       |   |
| -Č-               | VPN<br>ts & Monitoring  | >         | 2 Select Devices                                      |                |                         |                        |                         |                                  |              |    |   |     |                                       |   |
| $\psi$            | Analytics               | >         | 3 Finish                                              |                |                         |                        |                         |                                  |              |    |   |     |                                       |   |
| ٢                 | Change Log              |           |                                                       |                |                         |                        |                         |                                  |              |    |   |     |                                       |   |
| $\Leftrightarrow$ | Jobs                    |           |                                                       |                |                         |                        |                         |                                  |              |    |   |     |                                       |   |
| *                 | Tools & Services        | •         |                                                       |                |                         |                        |                         |                                  |              |    |   |     |                                       |   |
| Ø                 | Settings                | >         |                                                       |                |                         |                        |                         |                                  |              |    |   |     |                                       |   |

Bild 9. Wählen Sie OnPrem FMC aus.

Wählen Sie das FTD aus, das Sie zu cdFMC migrieren möchten. Sie müssen ein FTD Commit Action aus dem Dropdown-Menü auswählen.

Es gibt zwei Optionen: "Onprem FMC zur Analyse beibehalten" oder "FTD aus OnPrem FMC löschen".

| ∃ Hide Menu           |          | Migrate FTD to cdFMC<br>Migrate FTD from OnPrem FMC to | cloud                                             |                                           |                                          | Cancel                                                                       |
|-----------------------|----------|--------------------------------------------------------|---------------------------------------------------|-------------------------------------------|------------------------------------------|------------------------------------------------------------------------------|
| Dashboard             |          | Select OnPrem FMC                                      | OnPrem FMC: MyFMC                                 |                                           |                                          |                                                                              |
| Multicloud<br>Defense |          |                                                        |                                                   |                                           |                                          |                                                                              |
| Inventory             |          | 2 Select Devices                                       | Select FTD device(s) to migrate from OnPrem FM    | C to cloud, and specify an action in bull | k or per device.                         | Ensure that the DNS and other required<br>configurations are correct for the |
| Configuration         |          |                                                        | Last Synced time : 9 minutes ago Sync from OnPrem | FMC now                                   |                                          | selected FTD(s) to reach CDO. Learn                                          |
| Policies              | >        |                                                        | Q Name                                            | Multi-Device Action                       | Retain on OnPrem FMC for Analytics •     | It's possible to revert the device back                                      |
| Objects               | >        |                                                        | Name                                              | Domain                                    | Commit Action                            | to its previously-managed On-Prem<br>FMC within 14 days of successfully      |
| ₀å₀ VPN               | >        |                                                        | FTDv-cloud                                        | Global                                    | Retain on OnPrem FN Retain on OnPrem FMC | for Analytics ars, the migration job is                                      |
| Events & Monitoring   |          |                                                        |                                                   |                                           | Delete FTD from OnPre                    | am FMC with out requiring further                                            |
| √r Analytics          | >        |                                                        |                                                   |                                           |                                          | n you. Learn more                                                            |
| Change Log            |          |                                                        |                                                   |                                           |                                          |                                                                              |
| 📥 Jobs                |          |                                                        |                                                   |                                           |                                          |                                                                              |
| 😤 Tools & Services    | <b>.</b> |                                                        |                                                   |                                           |                                          |                                                                              |
| ô Settings            | >        |                                                        |                                                   |                                           |                                          |                                                                              |
|                       |          |                                                        |                                                   |                                           |                                          |                                                                              |
|                       |          |                                                        | 1 device(s) selected                              |                                           | Displaying 1 of 1 results                |                                                                              |
|                       |          |                                                        | Auto deploy to FTDs after successful migra        | ation 0                                   |                                          |                                                                              |
|                       |          |                                                        | Migrate FTD to cdFMC                              |                                           |                                          |                                                                              |
|                       |          |                                                        |                                                   |                                           |                                          |                                                                              |

Bild 10. Wählen Sie Geräte aus.

Beachten Sie, dass ein Kontrollkästchen standardmäßig aktiviert ist, um die Konfiguration nach erfolgreicher Migration automatisch für das FTD bereitzustellen. Sie können die automatische Bereitstellungsaufgabe deaktivieren, wenn Sie die Änderungen später anwenden möchten.

Wählen Sie diese Option aus, Migrate to cdFMC um den Migrationsprozess zu starten.

| Hide Menu             |   | Migrate FTD to cdFMC<br>Migrate FTD from OnPrem FMC to o | cloud                                        |                                               |                             | Cancel                                                                        |
|-----------------------|---|----------------------------------------------------------|----------------------------------------------|-----------------------------------------------|-----------------------------|-------------------------------------------------------------------------------|
| Leshboard             |   | Select OnDrem EMC                                        | OnPrem EMC: MyEMC                            |                                               |                             |                                                                               |
| Multicloud<br>Defense |   |                                                          |                                              |                                               |                             |                                                                               |
| Inventory             |   | 2 Select Devices                                         | Select FTD device(s) to migrate from OnPres  | m FMC to cloud, and specify an action in bull | k or per device.            | Ensure that the DNS and other required     configurations are correct for the |
| Configuration         |   |                                                          | Last Synced time : 9 minutes ago Sync from O | nPrem FMC now                                 |                             | selected FTD(s) to reach CDO. Learn                                           |
| Policies              | > |                                                          | Q Name                                       | Multi-Device Actio                            | m Multiple Actions Selected | It's possible to revert the device back                                       |
| Objects               | , |                                                          | Name                                         | Domain                                        | Commit Action               | to its previously-managed On-Prem<br>FMC within 14 days of successfully       |
| ₀Č₀ VPN               | > |                                                          | FTDv-cloud                                   | Global                                        | Delete FTD from OnPrem FMC  | migrating to the cloud-delivered FMC.<br>After 14 days, the migration job is  |
| Events & Monitoring   |   |                                                          |                                              |                                               |                             | committed with the actions you have<br>selected without requiring further     |
| √- Analytics          | > |                                                          |                                              |                                               |                             | action from you. Learn more                                                   |
| ( Change Log          |   |                                                          |                                              |                                               |                             |                                                                               |
| (+) Jobs              |   |                                                          |                                              |                                               |                             |                                                                               |
| 😤 Tools & Services    | • |                                                          |                                              |                                               |                             |                                                                               |
| {ĝ} Settings          | > |                                                          |                                              |                                               |                             |                                                                               |
|                       |   |                                                          |                                              |                                               |                             |                                                                               |
|                       |   |                                                          | 1 device(s) selected                         |                                               | Displaying 1 of 1 results   |                                                                               |
|                       |   |                                                          | Auto deploy to FTDs after successful         | migration 0                                   |                             |                                                                               |
|                       |   |                                                          | Migrate FTD to cdFMC                         |                                               |                             |                                                                               |
|                       |   | L                                                        |                                              |                                               |                             |                                                                               |

Bild 11. Starten Sie den Migrationsprozess.

Der Migrationsprozess hat nun begonnen, in der Regel dauert es ca. 15 Minuten, bis er abgeschlossen ist.

Der Migrationsprozess ist abgeschlossen, sobald Sie den Status als bemerken successful.

| Hide Menu            | ( | Q Search by Name, Device Name or IP Address | Displaying 1 o | f 1 results                              |                          | C       |
|----------------------|---|---------------------------------------------|----------------|------------------------------------------|--------------------------|---------|
| 📥 Dashboard          |   | Name                                        | Number of FTDs | Status                                   | Last Updated             | Actions |
| C Multicloud Defense |   | B MyFMC_ftd-migration_2024-05-14-214124     | 1 devices      | O Migrate FTD to cdFMC job is successful | May 14, 2024, 3:52:39 PM |         |
| Inventory            |   |                                             |                | ·                                        |                          |         |
| Configuration        |   |                                             |                |                                          |                          |         |
| (a) Policies         | > |                                             |                |                                          |                          |         |
| Objects              | > |                                             |                |                                          |                          |         |
| ₀å₀ VPN              |   |                                             |                |                                          |                          |         |
| Events & Monitoring  |   |                                             |                |                                          |                          |         |
| √- Analytics         | > |                                             |                |                                          |                          |         |
| ( Change Log         |   |                                             |                |                                          |                          |         |
| 🛗 Jobs               |   |                                             |                |                                          |                          |         |
| 😤 Tools & Services   | • |                                             |                |                                          |                          |         |
| ô Settings           | > |                                             |                |                                          |                          |         |
|                      |   |                                             |                |                                          |                          |         |
|                      |   |                                             |                |                                          |                          |         |
|                      |   |                                             |                |                                          |                          |         |
|                      |   |                                             |                |                                          |                          |         |
|                      |   |                                             |                |                                          |                          |         |
|                      |   |                                             |                |                                          |                          |         |

Bild 12. Der Migrationsprozess ist abgeschlossen

#### 3.- Änderungen bestätigen

Der letzte Schritt besteht darin, die Migrationsänderungen zu übernehmen. Sie haben 14 Tage Zeit, um die Migrationsänderungen zu bestätigen. Wir empfehlen Ihnen, die Migrationsänderungen manuell zu bestätigen, wenn Sie von den Änderungen überzeugt sind und nicht darauf warten, dass Cisco Defense Orchestrator die Änderungen automatisch übernimmt. Das Fenster Commit Migration Changes (Migrationsänderungen bestätigen) zeigt die verbleibenden Tage für den Commit der Migration zu einem über die Cloud bereitgestellten Firewall Management Center oder für die Zurücksetzung des Geräts zu einem lokalen Management Center an.

Um die Änderungen zu übernehmen, öffnen Sie das Kebab-Menü auf der rechten Seite Ihres Bildschirms, und wählen Sie Commit Migration Changes.

| Hide Menu             |   | Q Search by Name, Device Name or IP Address | Displaying 1 of | 1 results                                |              |                            | C +     |
|-----------------------|---|---------------------------------------------|-----------------|------------------------------------------|--------------|----------------------------|---------|
| Dashboard             |   | Name                                        | Number of FTDs  | Status                                   | Last Updated |                            | Actions |
| Multicloud<br>Defense |   | B MyFMC_ftd-migration_2024-05-14-214124     | 1 devices       | O Migrate FTD to cdFMC job is successful | May 14, 2024 | 3:53:46 PM                 | -       |
| Inventory             |   |                                             |                 |                                          |              | El Workflows               |         |
| Configuration         |   |                                             |                 |                                          |              | Download Report            |         |
| Policies              | > |                                             |                 |                                          |              | ✓ Commit Migration Changes |         |
| Objects               | > |                                             |                 |                                          |              | B Remove Migration Job     |         |
| ₀Ô₀ VPN               | > |                                             |                 |                                          |              |                            |         |
| Events & Monitoring   |   |                                             |                 |                                          |              |                            |         |
| √- Analytics          | > |                                             |                 |                                          |              |                            |         |
| ( Change Log          |   |                                             |                 |                                          |              |                            |         |
| (+) Jobs              |   |                                             |                 |                                          |              |                            |         |
| 😤 Tools & Services    | • |                                             |                 |                                          |              |                            |         |
| Settings              | > |                                             |                 |                                          |              |                            |         |
|                       |   |                                             |                 |                                          |              |                            |         |
|                       |   |                                             |                 |                                          |              |                            |         |
|                       |   |                                             |                 |                                          |              |                            |         |
|                       |   |                                             |                 |                                          |              |                            |         |
|                       |   |                                             |                 |                                          |              |                            |         |

Bild 13. Migrationsänderungen bestätigen.

Überprüfen Sie, ob Commit Action sie korrekt sind, und wählen Sie das Gerät aus, für das die Änderungen übernommen werden sollen.

| Hide Menu              | Q Search by Name, Device Name or IP Address | Commit Migration Changes X                                                                                                    |                          | C +     |
|------------------------|---------------------------------------------|----------------------------------------------------------------------------------------------------|--------------------------|---------|
| Dashboard              | Name                                        | You have 13 days remaining to commit migration to cloud or revert FTD management to On-Prem FMC.                                                                                                    | Last Updated             | Actions |
| C Multicloud Defense   | B MyFMC_ftd-migration_2024-05-14-214124     | Clicking Commit implements your specified actions now. You cannot "undo" later. If you do not<br>implement the changes now, your specified actions will be applied automatically after the 14-day<br>production activate activate activates and the second second | May 14, 2024, 3:53:46 PM |         |
| Inventory              |                                             | evaluation period ends.                                                                                                    |                          |         |
| Configuration          |                                             | Would you like to change any actions or revert any manager choices for the following devices?                                                                                                    |                          |         |
| (i) Policies >         |                                             | Q Name Multi-Device Action Retain on OnPrem FMC for Analytics +                                                                                                    |                          |         |
| Objects >              |                                             | Nama Commit Action                                                                                                    |                          |         |
| ₀õ₀ VPN →              |                                             |                                                                                                    |                          |         |
| Events & Monitoring    |                                             | FTDy-cloud Delete FTD from OnPrem FMC •                                                                                                    |                          |         |
| √r Analytics →         |                                             |                                                                                                    |                          |         |
| ( Change Log           |                                             |                                                                                                    |                          |         |
| (+) Jobs               |                                             | 0 device(s) selected Displaying 1 of 1 results                                                                                                    |                          |         |
| 😤 Tools & Services 🛛 🔸 |                                             | The action for all chosen devices is final and can not be reverted once committed.                                                                                                    |                          |         |
| Settings >             |                                             |                                                                                                    |                          |         |
|                        |                                             |                                                                                                    |                          |         |
|                        |                                             |                                                                                                    |                          |         |
|                        |                                             |                                                                                                    |                          |         |
|                        |                                             |                                                                                                    |                          |         |
|                        |                                             | Cancel                                                                                                    |                          |         |

Bild 14. Bestätigung der Commit-Änderungen.

#### Änderungen bestätigen wurde gestartet, normalerweise dauert es ca. 15 Minuten bis der Vorgang abgeschlossen ist.

| Hide Menu            |   | Q Search by Name, Device Name or IP Address | Displaying 1 o | f 1 results                                          |                          | C +     |
|----------------------|---|---------------------------------------------|----------------|------------------------------------------------------|--------------------------|---------|
| ashboard             |   | Name                                        | Number of FTDs | Status                                               | Last Updated             | Actions |
| C Multicloud Defense |   | B MyFMC_ftd-migration_2024-05-14-214124     | 1 devices      | C Committing migrate FTD to cdFMC job is in progress | May 14, 2024, 4:02:19 PM | -       |
| Inventory            |   |                                             |                |                                                      |                          |         |
| Configuration        |   |                                             |                |                                                      |                          |         |
| Policies             | > |                                             |                |                                                      |                          |         |
| Objects              | > |                                             |                |                                                      |                          |         |
| ₀å₀ VPN              | > |                                             |                |                                                      |                          |         |
| Events & Monitoring  |   |                                             |                |                                                      |                          |         |
| √ Analytics          | > |                                             |                |                                                      |                          |         |
| ( Change Log         |   |                                             |                |                                                      |                          |         |
| (±) Jobs             |   |                                             |                |                                                      |                          |         |
| 😤 Tools & Services   | • |                                             |                |                                                      |                          |         |
| ô Settings           | > |                                             |                |                                                      |                          |         |
|                      |   |                                             |                |                                                      |                          |         |
|                      |   |                                             |                |                                                      |                          |         |
|                      |   |                                             |                |                                                      |                          |         |
|                      |   |                                             |                |                                                      |                          |         |
|                      |   |                                             |                |                                                      |                          |         |
|                      |   |                                             |                |                                                      |                          |         |
| الله Settings        | > |                                             |                |                                                      |                          |         |

Bild 15. Änderungen werden übernommen.

Die Migration ist abgeschlossen, sobald Sie den Migrationsstatus als Succesful und den Commit-Status als Comitted sehen.

| ⊟ Hide Menu          | (  | Q Search by Name, Device Name or IP Address | D                                              | Displaying 1 of | 1 results                     |              |                  |                          | C +                      |
|----------------------|----|---------------------------------------------|------------------------------------------------|-----------------|-------------------------------|--------------|------------------|--------------------------|--------------------------|
| Lashboard            |    | Name                                        | Number                                         | of FTDs         | Status                        |              |                  | Last Updated             | Actions                  |
| C Multicloud Defense |    | B MyFMC_ftd-migration_2024-05-14-214124     | 1 device                                       | es              | S Migrate FTD to cdFMC job is | s successful |                  | May 14, 2024, 4:04:27 Pt | N                        |
| Inventory            |    | DEVICE NAME                                 | MIGRATION STATUS                               |                 |                               |              | COMMIT STATUS    |                          | LAST UPDATED             |
| Configuration        |    | FTDv-cloud                                  | <ul> <li>Migration Successful. Deli</li> </ul> | leted device f  | rom On-Prem FMC successfully. |              | Committed. Delet | ed FTD from On-Prem FMC. | May 14, 2024, 4:02:44 PM |
| Policies             |    |                                             |                                                |                 |                               |              |                  |                          |                          |
| Objects              | >  |                                             |                                                |                 |                               |              |                  |                          |                          |
| ₀å₀ VPN              | >  |                                             |                                                |                 |                               |              |                  |                          |                          |
| Events & Monitoring  |    |                                             |                                                |                 |                               |              |                  |                          |                          |
| √ Analytics          | >  |                                             |                                                |                 |                               |              |                  |                          |                          |
| ( Change Log         |    |                                             |                                                |                 |                               |              |                  |                          |                          |
| (+) Jobs             |    |                                             |                                                |                 |                               |              |                  |                          |                          |
| 😤 Tools & Services   | -> |                                             |                                                |                 |                               |              |                  |                          |                          |
| ô› Settings          | >  |                                             |                                                |                 |                               |              |                  |                          |                          |
|                      |    |                                             |                                                |                 |                               |              |                  |                          |                          |
|                      |    |                                             |                                                |                 |                               |              |                  |                          |                          |
|                      |    |                                             |                                                |                 |                               |              |                  |                          |                          |
|                      |    |                                             |                                                |                 |                               |              |                  |                          |                          |
|                      |    |                                             |                                                |                 |                               |              |                  |                          |                          |
|                      |    |                                             |                                                |                 |                               |              |                  |                          |                          |

Bild 16. Migrationsprozess und Bestätigung der Änderungen abgeschlossen.

#### Überprüfung

Navigieren Sie zu, Tools & Services > Firepower Manager Centerund überprüfen Sie, ob die Gerätenummer in Ihrem OnPrem FMC jetzt reduziert wurde.

Auf der anderen Seite sehen Sie, wie sich die Gerätenummer Ihres cdFMC erhöht hat, d.h. der Migrationsprozess ist abgeschlossen.

| Hide Menu            |   | _   |                                                  |                 |         |                     |          |                      | > CI | loud-Delivered FMC                                                                                                    |
|----------------------|---|-----|--------------------------------------------------|-----------------|---------|---------------------|----------|----------------------|------|----------------------------------------------------------------------------------------------------|
| Dashboard            |   | ٩   | Search by Device Name, IP Address, or Serial Num | ber             |         |                     |          | e +                  | Hot  | stname cdo-cisco-mex-east<br>s85img.app.us.cdo.cisco.com                                                                                              |
| C Multicloud Defense |   | FMC | Secure Connectors                                |                 |         |                     |          |                      | Ver  | rsion 20240307                                                                                                    |
| inventory            |   |     | Name                                             | Version         | Devices | Туре                | Status   | Last Heartbeat       | Ac   | ctions                                                                                                    |
| Configuration        |   |     | Cloud-Delivered FMC                              | 20240307        | ⊜1      | Cloud-Delivered FMC | O Active | 05/14/2024, 16:00:10 |      | O Check For Changes                                                                                                    |
| Policies             | > |     | MyEMC                                            | 7.4.1-build 172 | 0       | On+Prem FMC         | O Synced | 05/14/2024 16:04:25  |      | Updates                                                                                                    |
| Objects              | > |     | and the                                          |                 |         | on risin no         | 5 0).000 |                      |      | Workflows     API Explorer                                                                                                    |
| .å VPN               | > |     |                                                  |                 |         |                     |          |                      |      |                                                                                                    |
| Events & Monitoring  |   |     |                                                  |                 |         |                     |          |                      | M    | anagement                                                                                                    |
| √r Analytics         | > |     |                                                  |                 |         |                     |          |                      |      | Devices                                                                                                    |
| ( Change Log         |   |     |                                                  |                 |         |                     |          |                      |      | Policies     Objects                                                                                                    |
| (+) tobe             |   |     |                                                  |                 |         |                     |          |                      |      | +C NAT                                                                                                    |
|                      |   |     |                                                  |                 |         |                     |          |                      |      | -> Site to Site VPN<br>-> Remote Access VPN                                                                                                    |
| 😤 Tools & Services   | 2 |     |                                                  |                 |         |                     |          |                      | -    | Platform Settings                                                                                                    |
| O Settings           | > |     |                                                  |                 |         |                     |          |                      | Sy   | ystem                                                                                                    |
|                      |   |     |                                                  |                 |         |                     |          |                      |      | <ul> <li>Configuration</li> <li>Smart Licenses</li> <li>AMP Management</li> <li>→ Device Health</li> <li>Audit</li> <li>Cisco Cloud Events</li> </ul> |

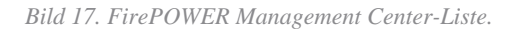

Melden Sie sich bei Ihrem OnPrem FMC an, und validieren Sie die abgeschlossenen Aufgaben. Sie können sehen, wie das FTD migriert und vom OnPrem FMC abgemeldet wurde.

| Firewall Management Center<br>Devices / Device Management       | rview Analysis Policies De | evices Objects Integration | Deploy Q 🧐 🌣                                                                                                    | admin ~ thethe SECURE         |
|-----------------------------------------------------------------|----------------------------|----------------------------|----------------------------------------------------------------------------------------------------|-------------------------------|
| View By: Group   All (0)   Error (0)   Warning (0)   Offline (( | 0)                         | inding (0) • Upgrade (0)   | Deployments         Upgrades         Image: Construction of the second second se | Show Notifications     Filter |
| Collacse All                                                    | Model                      | Version Chassis            | Register     Unregistration     Unregistration     Unregistration completed.     FTW-cloud - Device unregistered successfully                                                                                                    | $_{9s}$ $\times$              |
| Ungrouped (0)                                                   |                            |                            | Register     Migration state change for 1 devices     successfully completed                                                                                                    | 25 ×                          |
|                                                                 |                            |                            | <ul> <li>Device Configuration Export</li> <li>Export file uploaded to edge.us.cdo.cisco.com</li> <li>Download Export Package</li> </ul>                                                                                                    | <u>58</u> ×                   |
|                                                                 |                            |                            | Register     CDO state change for migration on 1 devices     Remove completed tasks                                                                                                    | 8s ×                          |
|                                                                 |                            |                            |                                                                                                    |                               |

Bild 18. Validierung von OnPrem FMC-Aufgaben.

#### Zugehörige Informationen

- <u>Migration von Threat Defence zum Cloud-basierten Firewall Management Center</u>
- <u>Technischer Support und Dokumentation für Cisco Systeme</u>

### Informationen zu dieser Übersetzung

Cisco hat dieses Dokument maschinell übersetzen und von einem menschlichen Übersetzer editieren und korrigieren lassen, um unseren Benutzern auf der ganzen Welt Support-Inhalte in ihrer eigenen Sprache zu bieten. Bitte beachten Sie, dass selbst die beste maschinelle Übersetzung nicht so genau ist wie eine von einem professionellen Übersetzer angefertigte. Cisco Systems, Inc. übernimmt keine Haftung für die Richtigkeit dieser Übersetzungen und empfiehlt, immer das englische Originaldokument (siehe bereitgestellter Link) heranzuziehen.